## **OPNET/Riverbed Modeler:** Getting Started

Roman Dunaytsev

The Bonch-Bruevich Saint-Petersburg State University of Telecommunications

roman.dunaytsev@spbgut.ru

Lecture № 2

## Outline

#### Introduction

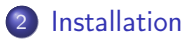

#### 3 Preferences

- 4 'Save As...' trouble
- 5 Getting started
- 6 Toolbar trouble

## Ø Bibliography

## Outline

### 1 Introduction

#### Installation

#### 3 Preferences

#### 4 'Save As...' trouble

#### 5 Getting started

#### 6 Toolbar trouble

### 7 Bibliography

## Introduction

- Alain Cohen, a 20-year-old MIT student, developed OPNET in 1986
  - Alain Cohen and his classmate Steven Baraniuk developed a prototype data network modeling and simulation system they called '**Optimized Network Engineering Tools**', or **OPNET** for short

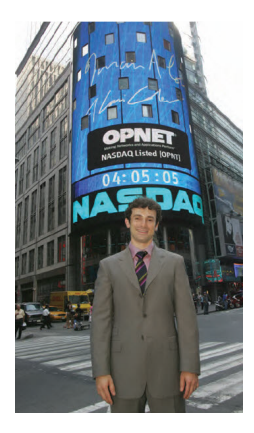

 In 1986, Alain Cohen, along with his brother Marc and Steven Baraniuk, founded MIL 3, Inc. (Modeler 1.1)

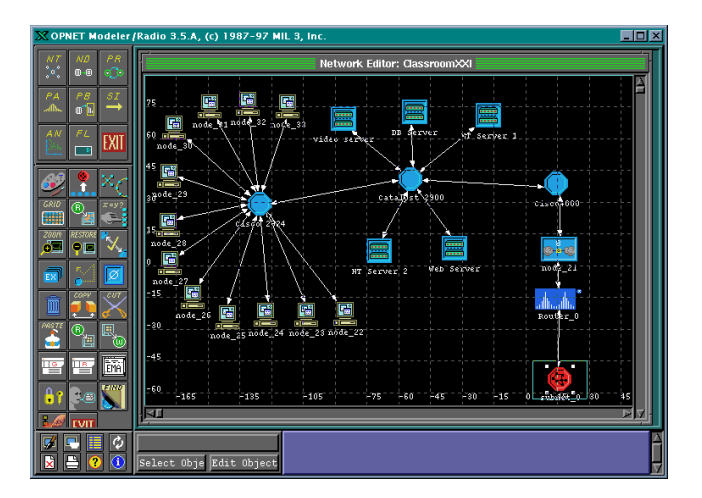

- In 2000, MIL 3 changed its name to **OPNET Technologies**, Inc. and became a public company (Modeler 7.0)
  - Alain Cohen Chief Technical Officer (CTO)
  - Marc Cohen Chief Executive Officer (CEO)
- In 2012, OPNET was acquired by Riverbed Technology, Inc. for about \$1 billion USD (Modeler 17.5)

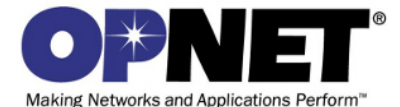

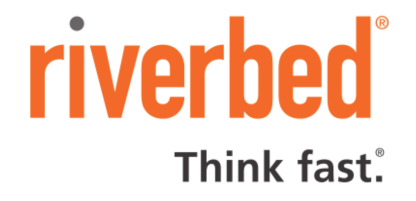

- Selected historical consolidated financial data
  - Significant investments in research and development (R&D)

|                                                 | _  | 2012<br>(in the | isands | 2011<br>except per sh | are am | 2010    | _  | 2009    | _  | 2008    |
|-------------------------------------------------|----|-----------------|--------|-----------------------|--------|---------|----|---------|----|---------|
| Consolidated Statement of Operations Data:      |    | (               | ,      |                       |        | ,       |    |         |    |         |
| Revenue:                                        |    |                 |        |                       |        |         |    |         |    |         |
| Product                                         | \$ | 85,820          | S      | 72,392                | \$     | 52,252  | S  | 51,211  | S  | 38,838  |
| Product updates, technical support and services |    | 62,299          |        | 53,392                |        | 47,264  |    | 43,067  |    | 34,787  |
| Professional services                           |    | 24,599          |        | 22,202                |        | 26,831  |    | 28,601  |    | 27,721  |
| Total revenue                                   |    | 172,718         |        | 147,986               |        | 126,347 |    | 122,879 |    | 101,346 |
| Cost of revenue:                                |    |                 |        |                       |        |         |    |         |    |         |
| Cost of product                                 |    | 14,177          |        | 9,293                 |        | 5,983   |    | 3,536   |    | 1,035   |
| Product updates, technical support and services |    | 5,922           |        | 5,260                 |        | 4,859   |    | 4,665   |    | 4,514   |
| Professional services                           |    | 16,407          |        | 16,183                |        | 19,328  |    | 20,911  |    | 19,154  |
| Amortization of acquired technology             |    | 2,159           |        | 2,050                 |        | 1,835   |    | 2,172   |    | 1,486   |
| Total cost of revenue                           |    | 38,665          |        | 32,786                |        | 32,005  |    | 31,284  |    | 26,189  |
| Gross profit                                    | 1  | 134,053         |        | 115,200               |        | 94,342  |    | 91,595  |    | 75,157  |
| Operating expenses                              |    |                 |        |                       |        |         |    |         |    |         |
| Research and development                        |    | 37,781          |        | 34,718                |        | 32,043  |    | 30,791  |    | 27,471  |
| Sales and marketing                             |    | 55,413          |        | 48,733                |        | 43,181  |    | 42,533  |    | 39,357  |
| General and administrative                      |    | 12,948          |        | 12,947                |        | 11,011  |    | 11,857  |    | 11,747  |
| Total operating expenses                        | 1  | 106,142         |        | 96,398                |        | 86,235  |    | 85,181  |    | 78,575  |
| Operating income (loss )                        |    | 27,911          |        | 18,802                |        | 8,107   |    | 6,414   |    | (3,418) |
| Total other income (expense), net               |    | (87)            |        | (151)                 |        | (70)    |    | 1,246   |    | 3,579   |
| Income before income taxes                      |    | 27,824          |        | 18,651                |        | 8,037   |    | 7,660   |    | 161     |
| Provision (benefit) for income taxes            |    | 9,491           |        | 6,250                 |        | 2,214   |    | 2,928   |    | (372)   |
| Net income                                      | \$ | 18,333          | S      | 12,401                | S      | 5,823   | \$ | 4,732   | \$ | 533     |
| Net income per share:                           |    |                 |        |                       |        |         |    |         |    |         |
| Basic                                           | \$ | 0.81            | \$     | 0.57                  | \$     | 0.28    | \$ | 0.23    | \$ | 0.03    |
| Diluted                                         | \$ | 0.80            | \$     | 0.55                  | \$     | 0.28    | \$ | 0.23    | \$ | 0.03    |

- The company's first product was **OPNET Modeler** a software tool for network **modeling and simulation** (M&S)
- Since then, it has been diversified to provide a range of solutions for:

#### Application Performance Management

- » AppTransaction Xpert
- » AppTransaction Xpert Packet Trace Warehouse
- » AppInternals Xpert
- » AppCapacity Xpert
- » AppSQL Xpert
- » AppSensor Xpert
- » AppMapper Xpert
- » Unified Communications Xpert

- » AppResponse Xpert Appliance » AppResponse Xpert Rover
- » AppResponse Xpert on RSP
- » AppResponse Xpert VMon
- » AppResponse Xpert v2000
- » AppResponse Xpert for ISR
- » AppResponse Xpert BrowserMetrix
- » OPNET Dashboards

#### Network Engineering, Operations & Planning

- » SP Guru Network Planner
   » SP Guru Transport Planner
- » IT Guru Network Planner
- » IT Guru
- » NetOne Bundle for Enterprises
- » VNE Server
- Report Server

#### luons & Planning

- » IT NetMapper
- IT Sentinel
- » SP Sentinel
- » OPNET nCompass for Enterprises
- > OPNET nCompass for Service Providers

#### Modeling & Simulation

- » OPNET Modeler
- » OPNET Modeler Wireless Suite
- » OPNET Modeler Wireless Suite for Defense

- Customers:
- Service providers
  - British Telecom, Deutsche Telekom, France Telecom, Inmarsat, ...
- 2 Enterprises
  - Deutsche Post AG, FBI, Oracle, 20th Century Fox, Xerox, ...
- Setwork equipment manufacturers
  - 3Com Corporation, Cisco Systems, Ericsson, Fujitsu, HP, Nokia, ...
- Oefense and homeland security
  - Generic Systems Sweden Ab, NASA, US Air Force, US Army, ...
- Oniversities
  - University Program

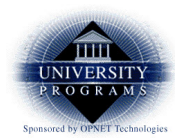

Academic Research and Teaching With OPNET Software

• OPNET University Program (discontinued):

#### IT Guru

• Modeling of a broad range of network protocols and technologies

#### Ø Modeler

• IT Guru with source code for protocol and technology models

#### Modeler Wireless Suite

• Modeler with a broad range of wireless models

#### **9** SP Guru Transport Planner

• Optical network planning and engineering

#### **IT Guru Academic Edition**

• Based on IT Guru

• Products available through the Riverbed University Program:

#### Modeler

- University Research Program
- https://www.cacetech.com/products/catalog/university.php

|          | Product Name                        | Price    | Buy Now |
|----------|-------------------------------------|----------|---------|
| <b>7</b> | Modeler U 802.16 (WiMAX) Model      | \$504.00 | Buy New |
| <b>7</b> | Modeler U IPv6 Model                | \$504.00 | Buy Now |
| <b>7</b> | Modeler U LTE Model                 | \$804.00 | Buy Now |
| <b>7</b> | Modeler U MPLS Model                | \$504.00 | Buy Now |
| <b>7</b> | Modeler U Shared Code Module        | \$504.00 | Buy Now |
| <b>7</b> | Modeler U System-in-the-Loop Module | \$552.00 | Buy Now |
| <b>7</b> | Modeler U UMTS Model                | \$504.00 | Buy Now |
| <b>7</b> | University Modeler Wireless Suite   | \$804.00 | Buy Now |

#### Ø Modeler Academic Edition

- University Teaching Program
- https://cms-api.riverbed.com/portal/register

- Riverbed Modeler Academic Edition 17.5
  - Free for all users (registration required)
  - 6-month renewable license
  - Based on Modeler 17.5 (build 2014)
  - Replaces IT Guru Academic Edition 9.1 (build 2000)
- Restrictions:
  - Max. number of simulation events = 50 million
  - Max. number of all nodes = 80
  - Max. number of mobile(!) nodes = 20
  - Max. number of intermediate nodes = 20
  - No process and node editors
  - Microsoft Windows only
  - etc.
- $\bullet$  modeler\_ae\_175A\_PL7\_13312\_win.exe:  $\sim$  600 MB

• Academic Edition software is created for introductory(!) level courses

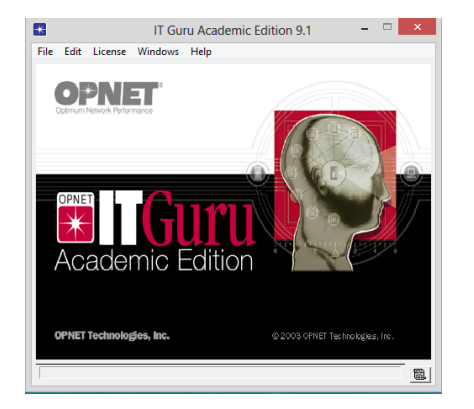

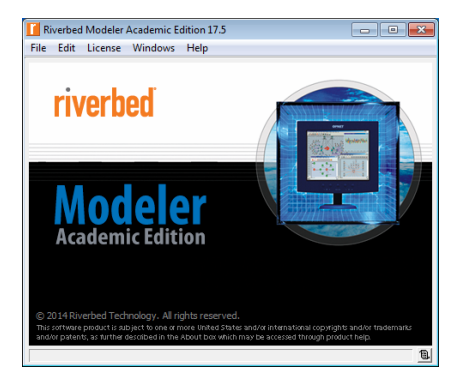

#### • Riverbed Modeler Academic Edition 17.5 vs. **OPNET Modeler 14.5**

| Select Product Modules                                      |  |  |  |  |
|-------------------------------------------------------------|--|--|--|--|
| Select the product modules you want to use.                 |  |  |  |  |
| 3D Network Visualizer GUI [No license]                      |  |  |  |  |
| Automation [No license]                                     |  |  |  |  |
| eXpress Data Import [No license]                            |  |  |  |  |
| Flow Analysis [No license]                                  |  |  |  |  |
| IPv6 Planning and Operations [No license]                   |  |  |  |  |
| IT NetMapper [No license]                                   |  |  |  |  |
| Mainframe Characterization Editor [No license]              |  |  |  |  |
| NetDoctor [No license]                                      |  |  |  |  |
| OPNET TIREM GUI [No license]                                |  |  |  |  |
| Planning and Design Module [No license]                     |  |  |  |  |
| PSTN Flow Analysis [No license]                             |  |  |  |  |
| Server Characterization Editor [No license]                 |  |  |  |  |
| Shared Code Development [No license]                        |  |  |  |  |
| SP NetMapper [No license]                                   |  |  |  |  |
| System Performance Module for BMC Performance Assurance [No |  |  |  |  |
| System Performance Module for CA Unicenter [No license]     |  |  |  |  |
| System Performance Module for HP Open View [No license]     |  |  |  |  |
| Terrain Modeling [No license]                               |  |  |  |  |
| Urban Propagation [No license]                              |  |  |  |  |
| V Wireless [Available]                                      |  |  |  |  |
|                                                             |  |  |  |  |
| QK Cancel                                                   |  |  |  |  |

| K Select Product Modules                                    |  |  |  |  |
|-------------------------------------------------------------|--|--|--|--|
| Select the product modules you want to use.                 |  |  |  |  |
| ☑ 3D Network Visualizer GUI                                 |  |  |  |  |
| ACE Analyst Module                                          |  |  |  |  |
| ACE Decode Module                                           |  |  |  |  |
| Advanced ACE Capabilities                                   |  |  |  |  |
| Automation                                                  |  |  |  |  |
| eXpress Data Import                                         |  |  |  |  |
| Flow Analysis                                               |  |  |  |  |
| IPv6 Planning and Operations                                |  |  |  |  |
| IT NetMapper [No license]                                   |  |  |  |  |
| Mainframe Characterization Editor                           |  |  |  |  |
| NetDoctor                                                   |  |  |  |  |
| OPNET TIREM GUI                                             |  |  |  |  |
| Planning and Design Module                                  |  |  |  |  |
| PSTN Flow Analysis                                          |  |  |  |  |
| Server Characterization Editor                              |  |  |  |  |
| SP NetMapper [No license]                                   |  |  |  |  |
| System Performance Module for BMC Performance Assurance [No |  |  |  |  |
| System Performance Module for CA Unicenter [No license]     |  |  |  |  |
| System Performance Module for HP Open View [No license]     |  |  |  |  |
| I lerrain Modeling                                          |  |  |  |  |
| V Wireless                                                  |  |  |  |  |
|                                                             |  |  |  |  |
| <u>Q</u> K <u>Cancel</u>                                    |  |  |  |  |

 'We have renamed our products to better describe what they do and reinforce how they are part of an integrated solution called the Riverbed Application Performance Platform<sup>TM</sup>.' http://www.riverbed.com/products/

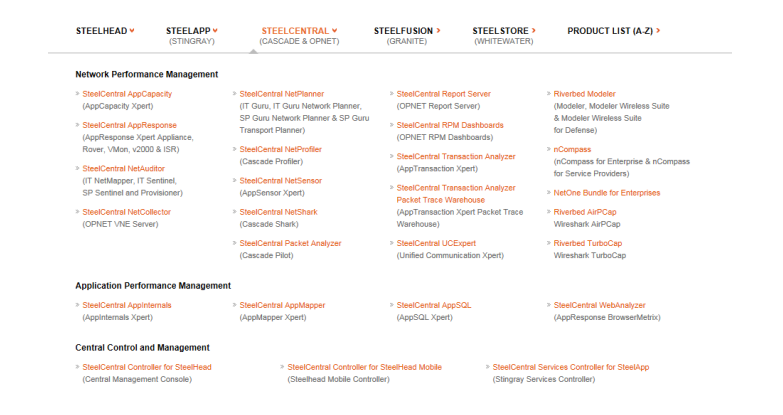

- OPNET/Riverbed solutions enable organizations to optimize their investment in network R&D:
  - Develop proprietary network protocols and technologies
  - Evaluate enhancements to standards-based protocols
  - Test technology designs in realistic scenarios before production
  - Increase R&D productivity and accelerate time-to-market
- OPNET/Riverbed Modeler a de facto industry standard for network M&S

#### • Hierarchical GUI-based editors

• Intuitive and user-friendly modeling environment

#### High-fidelity modeling

- Hundreds of protocol and vendor device models with source code
- Different aspects of wireless communication, including RF propagation, antenna modeling, signal modulation, node mobility, and interference

#### Scalable simulation

- Parallel discrete event simulation kernel
- Grid computing support for distributed simulation

#### Sophisticated analysis

• Integrated GUI-based debugging and analysis tools

#### Integrating live network and application behavior

- Optional module (SITL) to interface simulations with live systems
- Open interface for integrating external files, libraries, and other simulators (e.g., MATLAB)

## Outline

#### Introduction

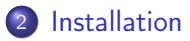

#### 3 Preferences

- 4 'Save As...' trouble
- 5 Getting started
- 6 Toolbar trouble

### Bibliography

## Installation

- Supported platforms:
  - Microsoft: Server 2008, Server 2012, XP, Vista, 7, 8, 8.1, 10
  - Linux: Red Hat
- C++ compilers:
  - Microsoft: Visual Studio 2002, 2003, 2005, 2008, 2010, 2013
  - Linux: gcc 3.4 or higher
- OPNET/Riverbed software does not work with number representation different from **English** 
  - The reason is the different decimal separator: 'point' in English, 'comma' practically in all others

• Windows 7: Control Panel  $\Rightarrow$  Clock, Language, and Region  $\Rightarrow$ 

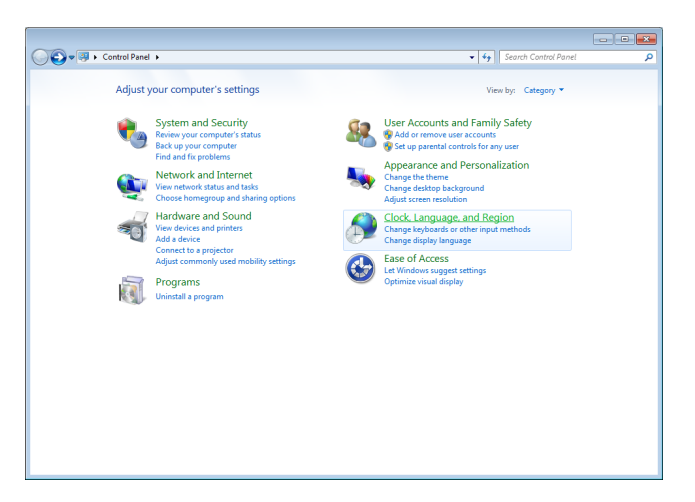

•  $\Rightarrow$  Region and Language  $\Rightarrow$  Format: **English (United States)** 

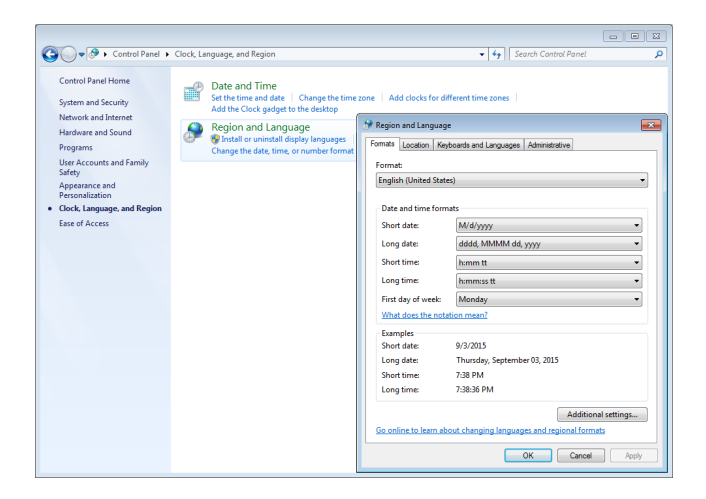

- Installation order:
  - C++ compiler
  - Setting environment variables
  - Software
  - Models
  - Documentation
- All OPNET/Riverbed products must obtain a license prior(!) to their execution
- Licensing modes:
  - Standalone
  - Floating serve licenses from this computer
  - Floating access licenses from remote server

- Enabling optional product modules
  - Access to these modules will depend on your licenses

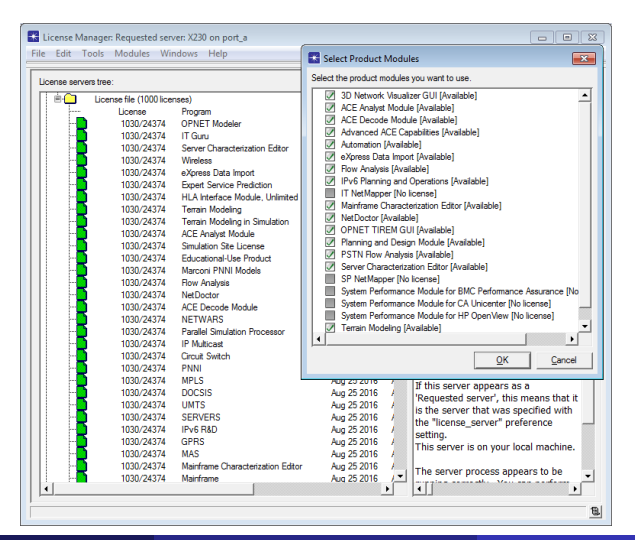

Roman Dunaytsev (SUT)

• If you forgot to enable certain modules, you can still do it later

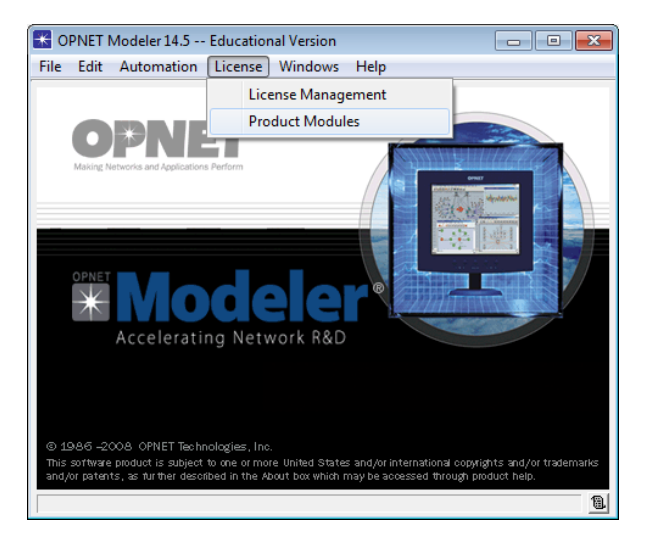

- At the time of first installation, OPNET/Riverbed generates several new folders on your computer:
- C:/Program Files/OPNET/ or C:/Riverbed EDU/
- C:/Users/<user name>/op\_admin/ contains backup (bk), temporary (tmp), log files, etc.
- Sc:/Users/<user name>/op\_models/ contains user-created files
- Output: C:/Users/<user name>/op\_reports/ contains reports

## Outline

#### Introduction

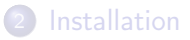

### 3 Preferences

- 4 'Save As...' trouble
- 5 Getting started
- 6 Toolbar trouble

### 7 Bibliography

• OPNET/Riverbed Modeler is composed of multiple editors, each of which opens in its own window

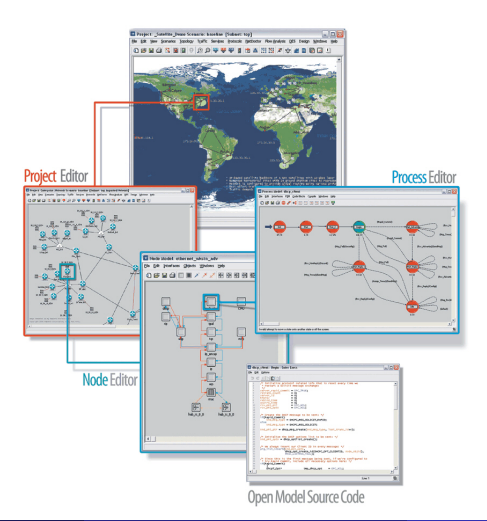

• Managing preferences

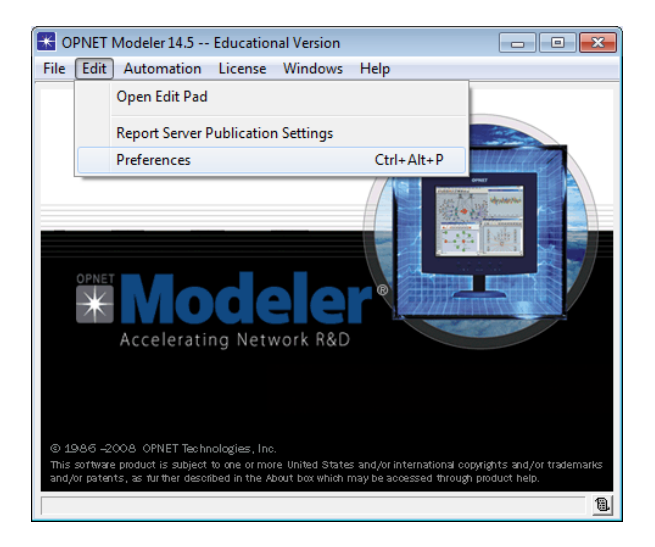

#### • **Preferences Editor** – allows to change software preferences

| Preferences Editor - C:\Users\RAD\o | p_admin\env_db14.5                         |                                  |  |  |
|-------------------------------------|--------------------------------------------|----------------------------------|--|--|
| Search for:                         |                                            | Anywhere  Find                   |  |  |
| Arrange by Groups 💌                 |                                            | C Advanced view                  |  |  |
| Em Al                               | Name                                       | Value 🔺                          |  |  |
| B 3DNV                              | 3DNV                                       | _                                |  |  |
| Hun Automation                      | Delay for Entity Creation                  | 1                                |  |  |
| B Dashboard                         | Destroy Decorations at End                 | TRUE                             |  |  |
| Design Action                       | Display product overlay in 3D Visualizer   | FALSE                            |  |  |
| Discrete Event Simulation           | 💥 Earth Geocentric Model                   | right_sphere                     |  |  |
| H Flow Analysis                     | Entity Mapping Library                     | opnet_3dnv_default_mapping       |  |  |
| B Import                            | HLA Fed File Name                          | <nul></nul>                      |  |  |
| Licensing                           | HLA Federation Name                        | OPNET_3DNV                       |  |  |
| H Miscellaneous                     | Launch 3D Network Visualizer               | FALSE                            |  |  |
| NetDoctor                           | Launch 3DNV Communication                  | FALSE                            |  |  |
| Netcop                              | Mapping Library Initialization Argument    | <nul></nul>                      |  |  |
| Product Performance                 | Maximum 3DNV Messages per Second           | 0                                |  |  |
| B Project Editor                    | A DDD FOM V                                | ·                                |  |  |
| B Reporting                         |                                            |                                  |  |  |
| Infinite Traffic                    | Preference Information                     |                                  |  |  |
| Troubleshooting                     | Name: Delay for Entity Creation            | <u> </u>                         |  |  |
|                                     |                                            |                                  |  |  |
| VINE Model Accelerator              | value: I                                   |                                  |  |  |
| WINDER CEN                          |                                            |                                  |  |  |
| -                                   | Description: Number of seconds to wait bet | ween the creation of RTI objects |  |  |
|                                     | and the generation of the object           | ts' initial position. 📃 🗨        |  |  |
|                                     |                                            |                                  |  |  |
|                                     | <u>O</u> K <u>C</u> ar                     | cel <u>Apply</u> <u>H</u> elp    |  |  |
|                                     |                                            |                                  |  |  |

• Example 1: If Wireshark is installed after Modeler, then be sure to update the 'External Decoder Program' preference

| Preferences Editor - C:\Users\RAD\o  | p_admin\env_db14.5                |               |                  |
|--------------------------------------|-----------------------------------|---------------|------------------|
| Search for: External Decoder Program |                                   | Anywhere      | → Eind           |
| Arrange by Groups                    |                                   |               | Advanced view    |
| E- AL                                | Name                              | Value         | <u>^</u>         |
| ACE                                  | ACE.Decode                        |               |                  |
|                                      | External Decoder Program          | <null></null> |                  |
|                                      |                                   | <nul></nul>   |                  |
|                                      |                                   | Browse        |                  |
|                                      |                                   |               |                  |
|                                      |                                   |               |                  |
|                                      |                                   |               |                  |
|                                      |                                   |               |                  |
|                                      |                                   |               |                  |
|                                      |                                   |               |                  |
|                                      |                                   |               |                  |
|                                      | •                                 |               | •                |
|                                      | Preference Information            |               |                  |
|                                      | Name: External Decoder Program    |               | <b>_</b>         |
|                                      | Value: <null></null>              |               |                  |
|                                      |                                   |               | _                |
|                                      | Development development           | _             |                  |
|                                      | Tagi and external decoder program | п.            | •                |
|                                      | Lac external decoder prod         |               |                  |
|                                      | <u> </u>                          | ancel Ap      | ply <u>H</u> elp |

• Specify the path and filename of the program used to generate protocol decodes

| Preferences Editor - C:\Users\RAD\o  | p_admin\env_db14.5                         |                                  |
|--------------------------------------|--------------------------------------------|----------------------------------|
| Search for: External Decoder Program |                                            | Anywhere <u>Find</u>             |
| Arrange by Groups                    |                                            | C Advanced view                  |
| E- Al                                | Name                                       | Value 🔺                          |
| ACE                                  | ACE.Decode                                 |                                  |
|                                      | External Decoder Program                   | C:\Program Files\Wireshark\Wires |
|                                      |                                            |                                  |
|                                      |                                            |                                  |
|                                      |                                            |                                  |
|                                      |                                            |                                  |
|                                      |                                            |                                  |
|                                      |                                            |                                  |
|                                      |                                            |                                  |
|                                      |                                            |                                  |
|                                      | <b>I</b>                                   |                                  |
|                                      | Preference Information                     |                                  |
|                                      | Name: External Decoder Program             | -                                |
|                                      | Value: C:\Program Files\Wireshark\W        | ireshark.exe                     |
|                                      |                                            |                                  |
|                                      | Description: Ace external decoder program. | _                                |
|                                      | Tao: ace external decoder prog             |                                  |
|                                      | <u>Q</u> K <u>C</u> an                     | cel <u>A</u> pply <u>H</u> elp   |

• Example 2: 'Model Directories' – user-friendly preference name; 'mod\_dirs' – technical name (tag)

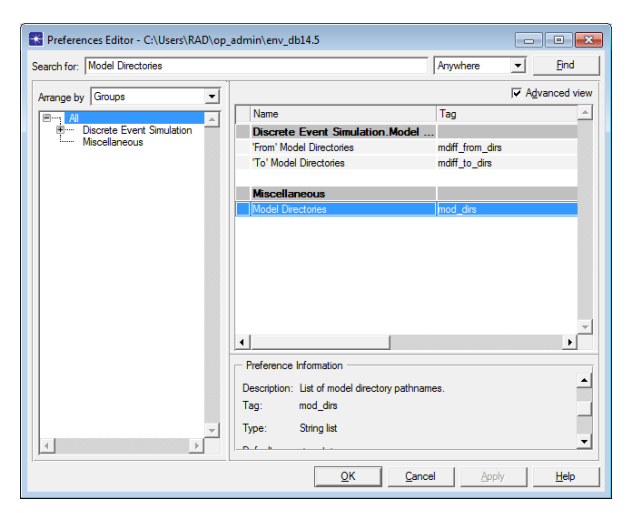

**op models** – the default folder to store user-created project files

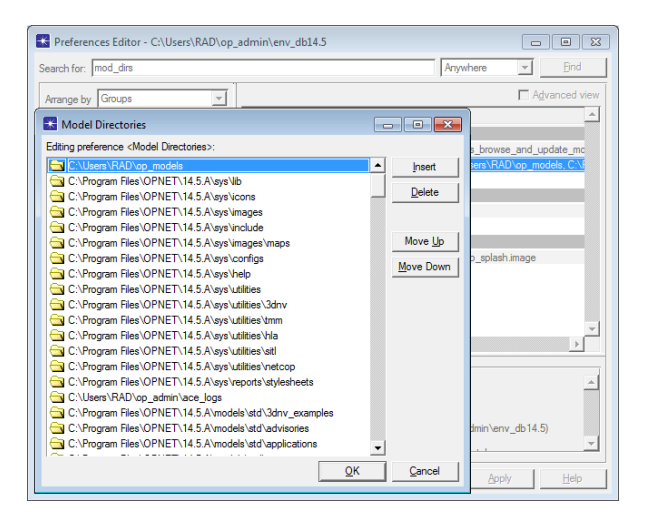

• The order in which the directories are listed in the 'mod\_dirs' preference is very important!

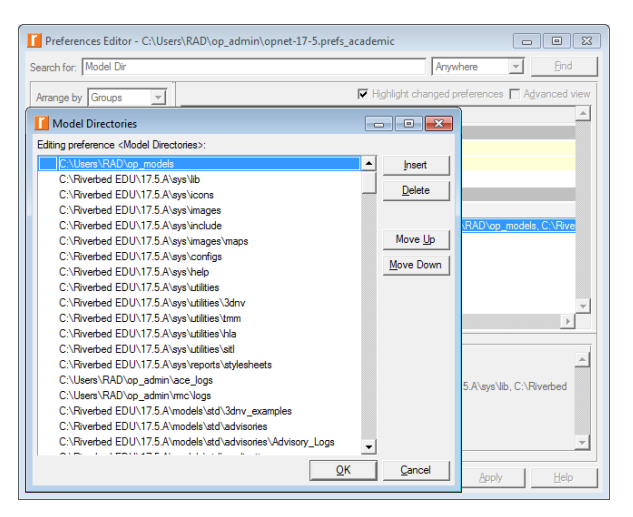

## Outline

#### Introduction

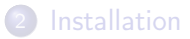

#### 3 Preferences

#### 4 'Save As...' trouble

- 5 Getting started
- 6 Toolbar trouble

## Bibliography

## 'Save As...' Trouble

• The primary model directory (bla-bla-bla) does not exist. Attempts to save new models will fail until the problem is corrected. ③

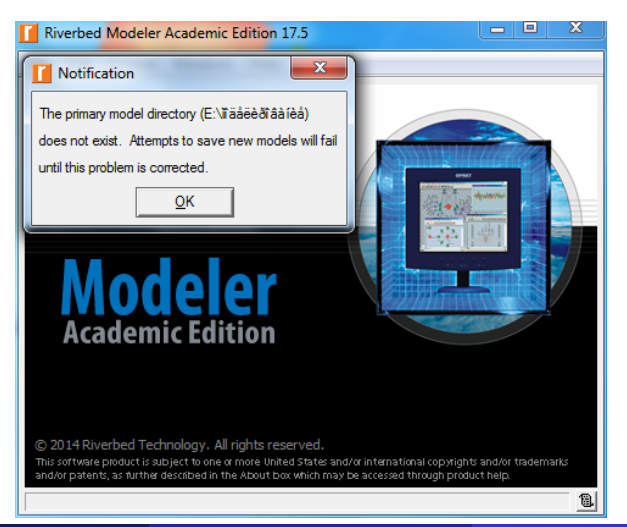

Roman Dunaytsev (SUT)

Network Modeling & Simulation
#### 'Save As...' Trouble (cont'd)

• Edit  $\Rightarrow$  Preferences  $\Rightarrow$  mod dirs  $\Rightarrow$  Find

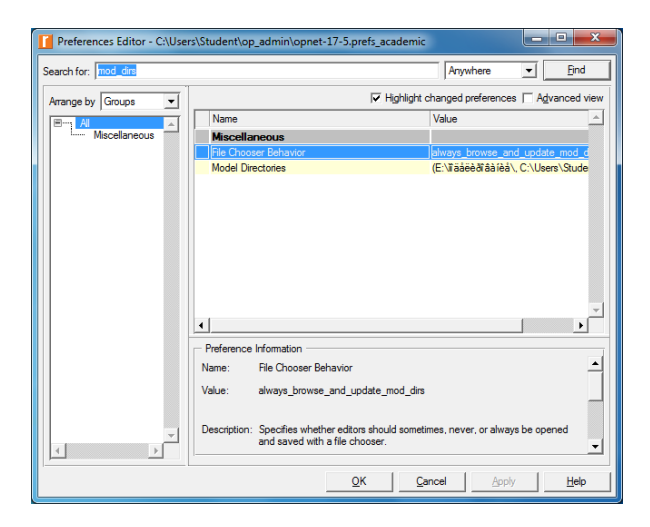

• Delete  $\Rightarrow$  OK

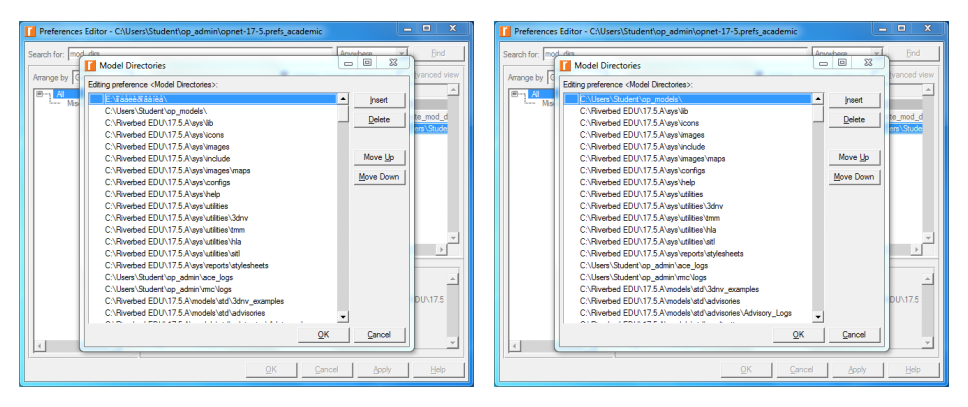

## 'Save As...' Trouble (cont'd)

 $\bullet \ \mathsf{Apply} \Rightarrow \mathsf{OK}$ 

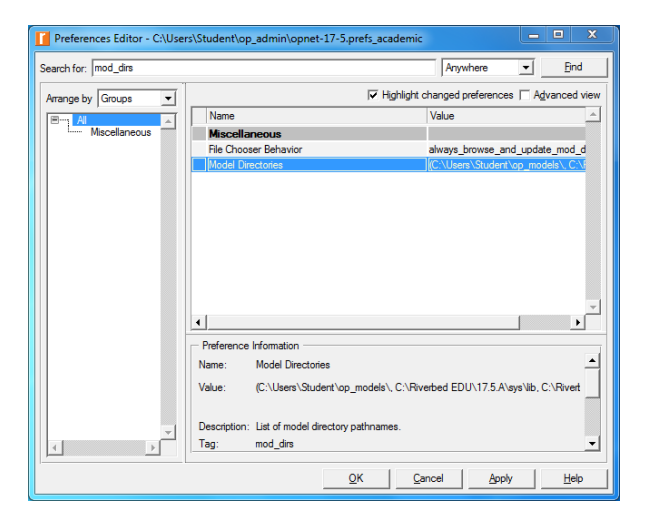

# 'Save As...' Trouble (cont'd)

• Done! 🙂

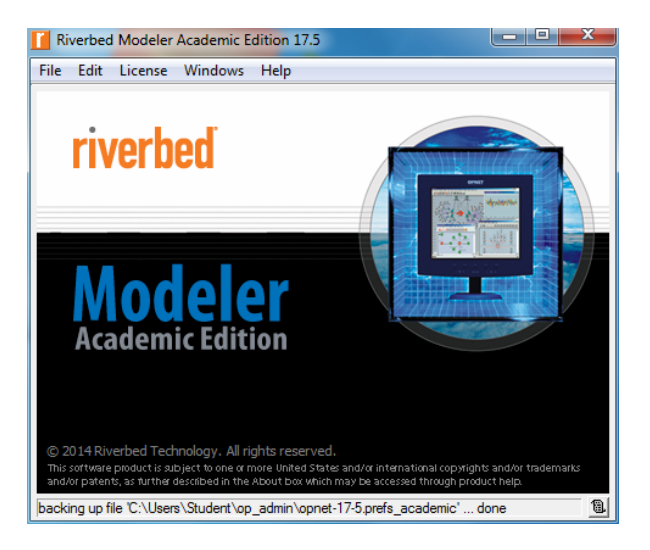

## Outline

#### Introduction

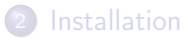

#### 3 Preferences

#### 4 'Save As...' trouble

#### 5 Getting started

#### Toolbar trouble

#### 7 Bibliography

- OPNET/Riverbed uses a 'project-and-scenario' approach to model networks
- **Project** a collection of network-related scenarios, each of which explores a particular aspect of the network design
  - All projects contain at least 1 scenario
- **Scenario** a single instance of a network
  - Typically, a scenario presents a unique configuration for the network
  - The term 'configuration' can refer to different aspects such as topology, protocols, applications, traffic, and simulation settings

- **OPNET/Riverbed simulation workflow**
- Create a baseline scenario
  - Build a network topology
  - Add traffic
  - Choose statistics to be collected
  - Run the simulation
  - View the results
- 2 Duplicate the scenario
  - Make changes
  - Re-run the simulation
  - Compare the obtained results
- Sepeat №2 if needed

• 2 file browsing methods

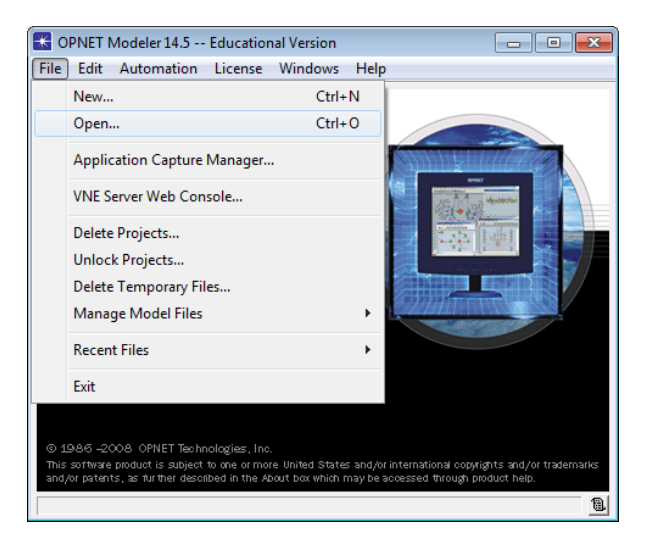

 General file chooser – allows searching of all the mounted storage devices on the current computer

| 🔣 Open    |                |                       |               | <b></b> |
|-----------|----------------|-----------------------|---------------|---------|
| Look in:  | op_models      | •                     | ← 🗈 💣 💷 ◄     |         |
|           | Name           | *                     | Date modified | Туре    |
| op_models |                | No items match you    | r search.     |         |
| std       |                |                       |               |         |
| Documents |                |                       |               |         |
|           |                |                       |               |         |
| Computer  |                |                       |               |         |
|           |                |                       |               |         |
| Desktop   |                |                       |               |         |
|           | •              |                       |               | •       |
|           | File name:     |                       | <b>•</b>      | Open    |
|           | Files of type: | Project Files (*.prj) | -             | Cancel  |
|           |                |                       |               | 1.      |

File chooser organized by model directories – displays only folders known to the program

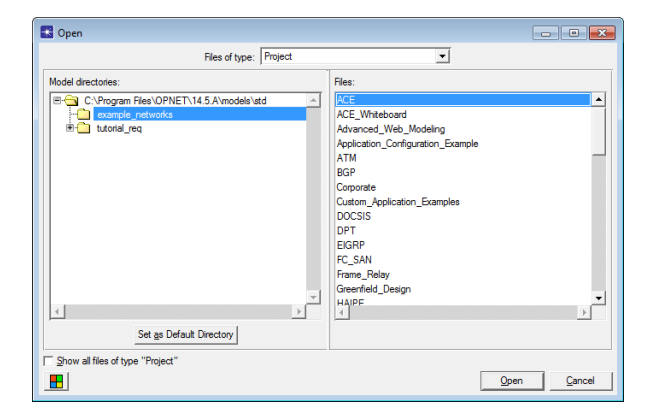

• Riverbed Modeler Academic Edition 17.5 vs. OPNET Modeler 14.5: opening an existing project

| 🚺 Open         |                |                       |               | ×      | 🔣 Open    |                | Project Files (*.prj)<br>Network Whiteboard Files (*.wb.xml)                                    |         | ×   |
|----------------|----------------|-----------------------|---------------|--------|-----------|----------------|-------------------------------------------------------------------------------------------------|---------|-----|
| Look in:       | op_models      | •                     | 🗢 🗈 💣 📰 •     |        | Look in   | : 🔰 op_models  | ACE Hies (".atc.m)<br>ACE Whiteboard Files (".aed.m)<br>Server Characterization Files (".sce.m) | -       |     |
|                | Name           | *                     | Date modified | Туре   |           | Name           | Mainframe Characterization Files (* mce m)<br>Node Model Files (* nd m)                         | ed Type | e   |
| op models      |                | No items match your s | earch.        |        | oo models |                | Process Model Files (* pr.m)<br>Link Model Files (* k.m)                                        |         |     |
|                |                |                       |               |        |           |                | Path Model Files (*.path.m)                                                                     |         |     |
|                |                |                       |               |        | std       |                | ETS Source (C code) Files (*.ets.c)                                                             |         |     |
| example_networ |                |                       |               |        |           |                | ETS Source (Python code) Files (* py)                                                           |         |     |
|                |                |                       |               |        | Desumente |                | External Source (C++ code) Files (*.ex.cpp)                                                     |         |     |
|                |                |                       |               |        | Jocuments |                | Header file (C/C++, h) files ("h)<br>Header file (C++, hpp) files ("hpp)                        |         |     |
| Documents      |                |                       |               |        |           |                | Pipeline Stage (C code) Hies (".ps.c)<br>Pipeline Stage (C++ code) Files (".ps.cpp)             |         |     |
|                |                |                       |               |        | Computer  |                | Network Model Files (*.nt.m)<br>Probe Model Files (*.pb.m)                                      |         |     |
| Computer       |                |                       |               |        | ·         |                | Simulation Sequence Files (*.seq)<br>Antenna Pattern Files (*.pa.m)                             |         |     |
|                |                |                       |               |        | Desktop   |                | External System Definition Files (*.esd.m)<br>Filter Model Files (*.fl.m)                       |         |     |
|                | •              |                       |               | · · ·  |           | •              | Environment Files (* ef)<br>Generic Data Files (* off)                                          |         | · · |
| Desktop        | File name:     |                       | -             | Open   |           | File name:     | ICI Format Files (* ic.m)                                                                       | Oper    | n   |
|                | Files of type: | Project Files (*.prj) | •             | Cancel |           | Files of type: | Modulation Curve Files (".nd.m)                                                                 | Cano    | ;el |
|                |                | Project Files (*.prj) |               |        | 63        |                | PDF Model Files ("pd.m)                                                                         |         |     |
|                |                |                       |               |        |           |                | Protile Library Files (".ppl.m)<br>Wireless Domain Model Files (*.wdomain.m)                    |         |     |

#### • Creating a new project

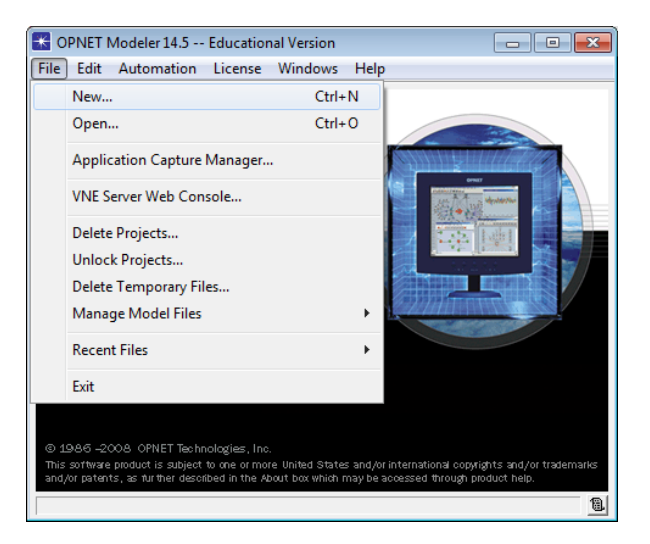

• Enter the desired project and scenario names

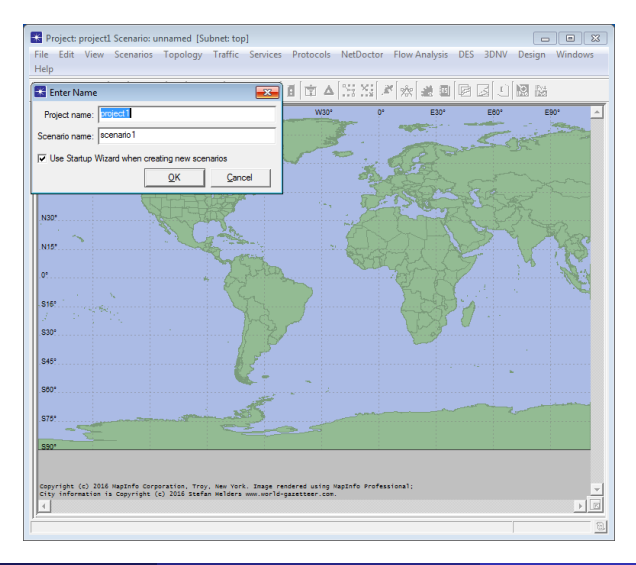

Roman Dunaytsev (SUT)

Lecture № 2 49 / 74

#### • Startup Wizard: Initial Topology

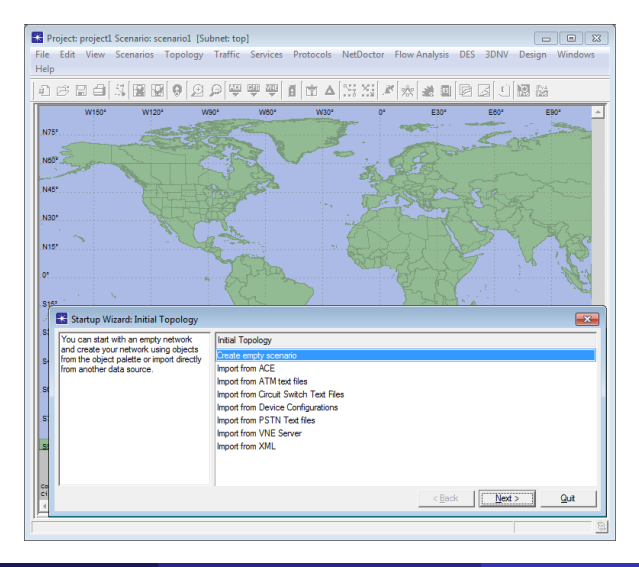

#### • Startup Wizard: Choose Network Scale

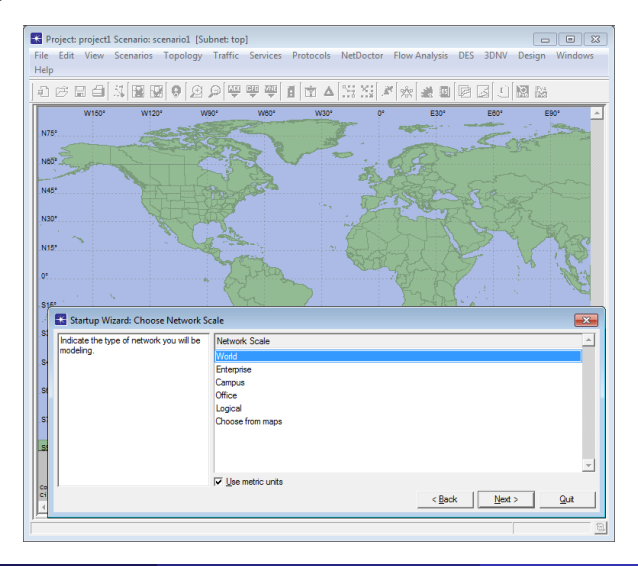

#### • Startup Wizard: Select Technologies

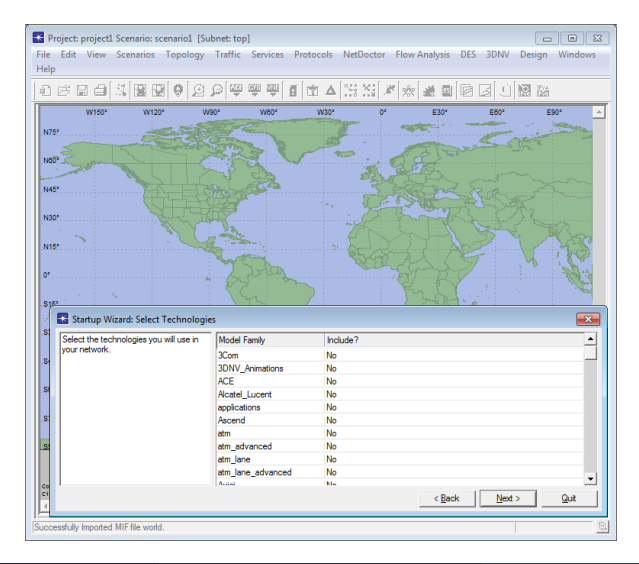

#### • Startup Wizard: Review

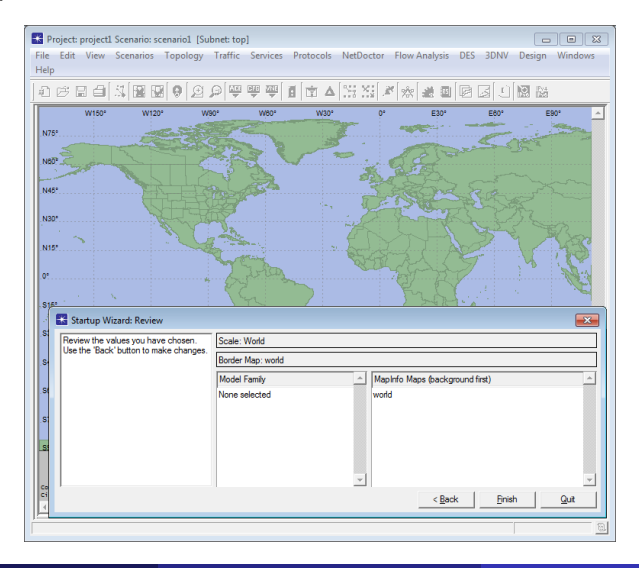

Roman Dunaytsev (SUT)

Lecture № 2 53 / 74

• **Project Editor** – used to create and configure the simulation study

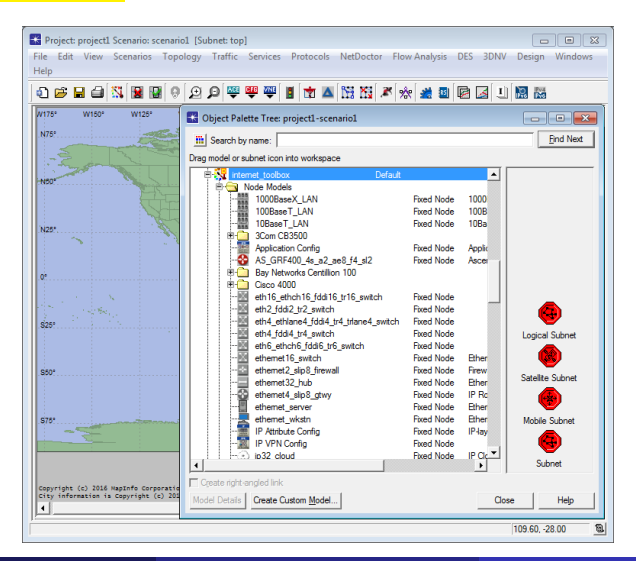

#### • New Scenario... – creates a new empty(!) scenario

| 🔣 Project: project1 Sc | enario: scenario1 [Subnet: top]                     |         |            |                 |                  |
|------------------------|-----------------------------------------------------|---------|------------|-----------------|------------------|
| File Edit View Sc      | enarios Topology Traffic Services Protocols NetDoct | or Flow | Analysis ( | DES 3DNV        | Design Windows   |
| neip                   | New Scenario Ctrl+Shift+N                           |         | Г Г-       |                 | [                |
| i 🔁 🚍 🖨                | Duplicate Scenario Ctrl+Shift+D                     | r 🔅     | 📸 🕹 🛙      | 2 🛃 🗍           |                  |
| W175° W150°            | Manage Scenarios                                    |         |            |                 |                  |
| N75°                   | Previous Scenario Ctrl+ Up                          |         |            |                 | Bod Next         |
| 1                      | Next Scenario Ctrl+Down                             |         |            |                 | Tura vest        |
| - Sugar                | Switch To Scenario                                  | too b   |            | •               |                  |
| N50*                   | Scenario Components                                 | TOUL    |            |                 |                  |
|                        | User Defined Reports                                |         | Fixed Node | 1000            |                  |
|                        | Network Difference Report                           |         | Fixed Node | 1008<br>10Ba    |                  |
| N20*                   | Object/Attribute Difference Report                  |         |            |                 |                  |
|                        | Live Object/Attribute Difference                    |         | Fixed Node | Applic          |                  |
| 0.                     | Model Completeness Analysis                         |         |            |                 |                  |
|                        | Generate Network Inventory Summary                  |         | Ewod Mede  |                 |                  |
| and the second         |                                                     |         | Fixed Node |                 |                  |
| \$25°                  | Generate Scenario Web Report                        | vtch    | Fixed Node |                 | <b>•</b>         |
|                        | Generate scenario Bitmap                            |         | Fixed Node |                 | Logical Subnet   |
|                        | View Associated Output Tables                       |         | Fixed Node | Ether           |                  |
| S50*                   | ethemet2_slp8_tirewall                              | _       | Fixed Node | Firew           | Satellite Subnet |
|                        |                                                     |         | Fixed Node | IP Rc           |                  |
|                        |                                                     |         | Fixed Node | Ether           | <b>•</b>         |
| S75*                   | IP Attribute Config                                 |         | Fixed Node | Ether<br>IP-lay | Mobile Subnet    |
|                        | - 🕅 IP VPN Config                                   |         | Fixed Node |                 | 6                |
|                        | I I Im(x) io32 cloud                                |         | Fixed Node | POC             | Subnet           |
| (a) 2016 Hard          | Create right-angled link                            |         |            | ,               |                  |
| City information is Co | pyright (c) 200 Model Details Create Custom Model   |         |            | Clos            | se Help          |
| 1.                     | 1                                                   |         |            |                 | 109.6028.00      |

#### • Duplicate Scenario... – creates a new identical(!) scenario

| Roject: project1 Scenario: se   | cenario1 [Subnet: top]         |                    |         |                          |                |                  |
|---------------------------------|--------------------------------|--------------------|---------|--------------------------|----------------|------------------|
| File Edit View Scenarios        | Topology Traffic Services      | Protocols NetDoo   | tor Flo | w Analysis               | DES 3DNV       | Design Windows   |
| Help New S                      | Scenario                       | Ctrl+Shift+N       |         |                          |                |                  |
| 🗐 📂 🖬 🎒 👘 Dupli                 | icate Scenario                 | Ctrl+Shift+D       | × %     | 🔆 🏄 💷                    | 🖻 🌌 🙂          | 2                |
| W175° W150° Mana                | age Scenarios                  |                    |         |                          |                |                  |
| N75° Previo                     | ous Scenario                   | Ctrl+Up            |         |                          |                | Ded Net          |
| Next !                          | Scenario                       | Ctrl+Down          |         |                          |                | - End Next       |
| Switc                           | h To Scenario                  |                    | ·       |                          |                |                  |
| N50* Scena                      | ario Components                |                    | •       |                          |                |                  |
| liters                          | Defined Reports                |                    |         | Fixed Node               | 1000           |                  |
| Netw                            | ork Difference Report          |                    |         | Fixed Node               | 10Ba           |                  |
| Objec                           | ct/Attribute Difference Report |                    |         | Dural Nucle              |                |                  |
| Live                            | Object/Attribute Difference    |                    |         | Fixed Node               | Ascer          |                  |
| 0° Mode                         | el Completeness Analysis       |                    |         |                          |                |                  |
| Gener                           | rate Network Inventory Summa   | ry                 |         | Fixed Node               |                |                  |
| Gener                           | rate Scenario Web Report       |                    |         | Fixed Node               |                |                  |
| \$25° Gener                     | rate Scenario Bitman           |                    | vtch    | Exed Node<br>Exed Node   |                | Lonical Subnat   |
|                                 |                                |                    |         | Fixed Node               |                |                  |
| View                            | Associated Output Tables       | d'a sinil firewall |         | Fixed Node<br>Fixed Node | Ether          | <b>W</b>         |
|                                 | etheme                         | t32_hub            |         | Fixed Node               | Ether          | Satellite Subnet |
|                                 |                                | t4_slip8_gtwy      |         | Fixed Node<br>Fixed Node | IP Ro<br>Diter | (*)              |
| \$76*                           | etheme                         | t_wkstn            |         | Fixed Node               | Ether          | Mobile Subnet    |
|                                 |                                | oute Config        |         | Fixed Node               | IP-lay         |                  |
|                                 |                                | oud                |         | Fixed Node<br>Fixed Node | IP Q           | <b>•</b>         |
|                                 | •                              |                    |         |                          | •              | Subnet           |
| Copyright (c) 2016 MapInfo Corp | Create right-angled link       | ·                  |         |                          |                |                  |
| (                               | Model Details Create           | Custom Model       |         |                          | Clos           | se Help          |
| li.                             |                                |                    |         |                          |                | 109.60, -28.00   |

#### • Switch to Scenario - allows switching to a specific scenario

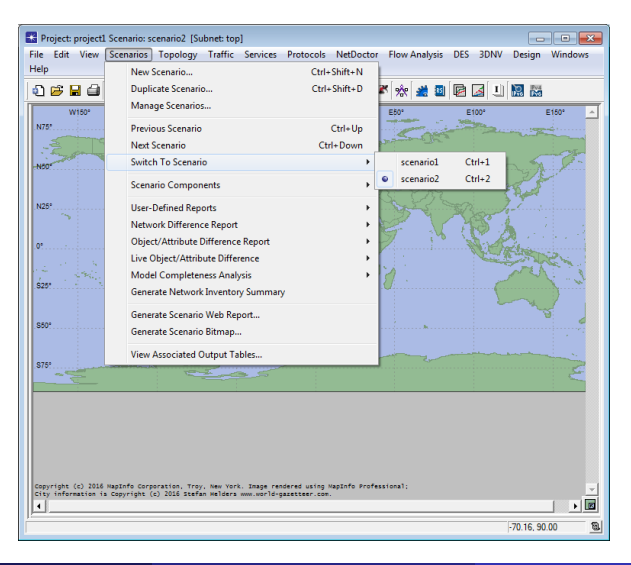

Roman Dunaytsev (SUT)

Network Modeling & Simulation

#### • Manage Scenarios ... - organizes all scenarios within the project

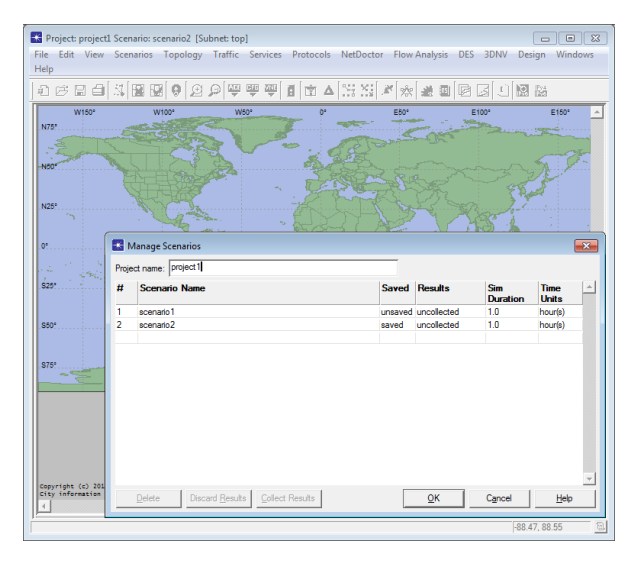

• Scroll the mouse wheel up or down to zoom in and out

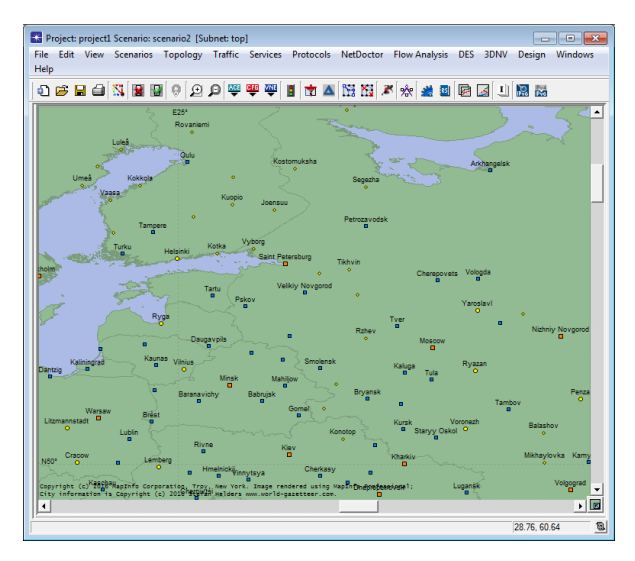

Roman Dunaytsev (SUT)

Network Modeling & Simulation

## Outline

#### Introduction

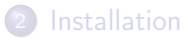

- 3 Preferences
- 4 'Save As...' trouble
- 5 Getting started
- 6 Toolbar trouble
  - 7 Bibliography

#### Toolbar Trouble

#### • **Toolbar** – contains buttons used to invoke certain operations

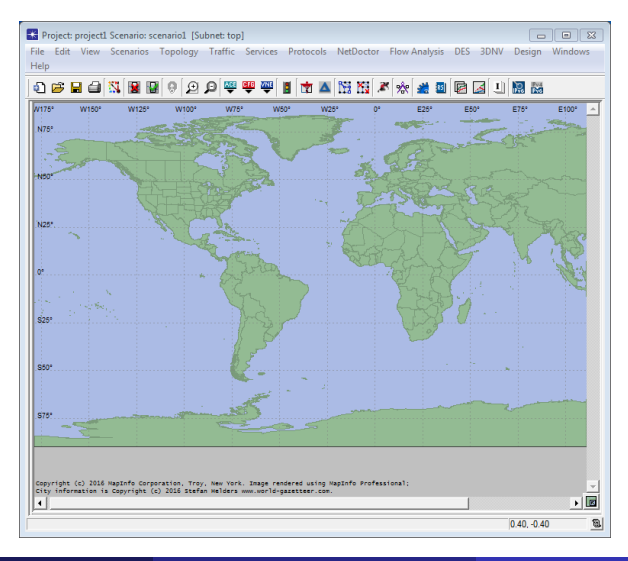

• Configure Toolbar / Reset to Default

| Project: project1 Scenario: scenario1 [Subn<br>File Edit View Scenarios Topology T<br>Help                                                                                                    | tt top]  affic Services Protocols NetDoctor Flow Analysis DES 3DNV Design Windows                                                                                                    |
|----------------------------------------------------------------------------------------------------|----------------------------------------------------------------------------------------------------|
| Configure Toolbar      Arriticate operations      The first and Toolbar      Arriticate operations      The first and Toolbar      The first and Toolbar      The first and Toolba | 부 부 부 별 한 가 A ISS XI X 사 값 값 같 값 값 고 IS A ISS XI X 가 있 같 값 값 값 ISS XI X 가 있 같 값 값 ISS XI X 가 있 같 값 ISS XI X N ISS XI X N ISS XI X X X X X X X X X X X X X X X X |
|                                                                                                    | Add Separator >>> Configure/Run Discrete Event Simulation (DES) Configure/Run Disgra Action Configure/Run Autonation Tasks Configure/Run Autonation Tasks Configure/Run Autonation Tasks Web Open Reput Server Home More Rup L L Generate Network Invertory Summary                                                                                                    |
| <u>د</u>                                                                                                    | Launches wizad to assess the readness of network     Morates an existing network to 11∿6     Morates an existing network to 11∿6     locn: [ove_rigration                                                                                                    |
| Reset to Default                                                                                                    | QK                                                                                                    |

• Show/Hide Toolbar

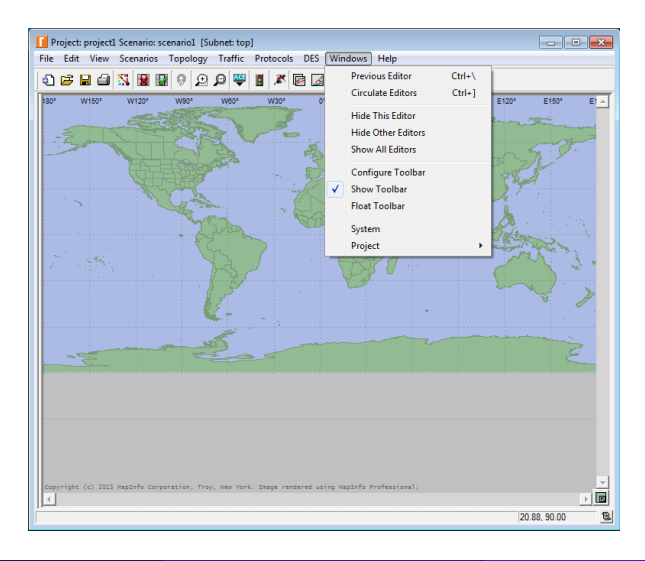

#### • Float Toolbar

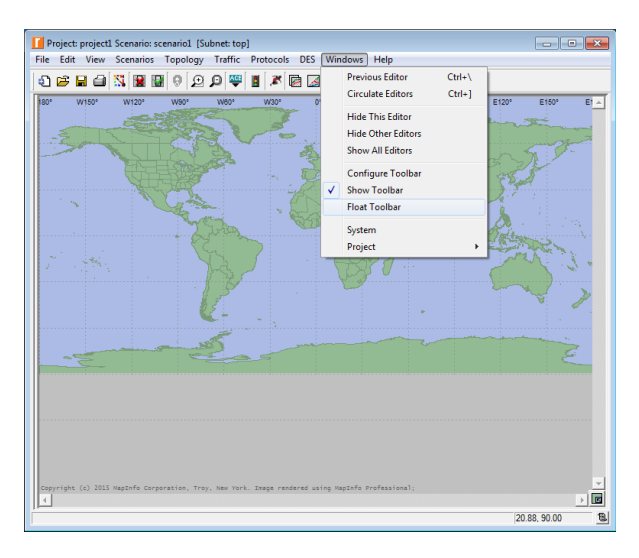

Roman Dunaytsev (SUT)

Lecture № 2 64 / 74

#### Floating

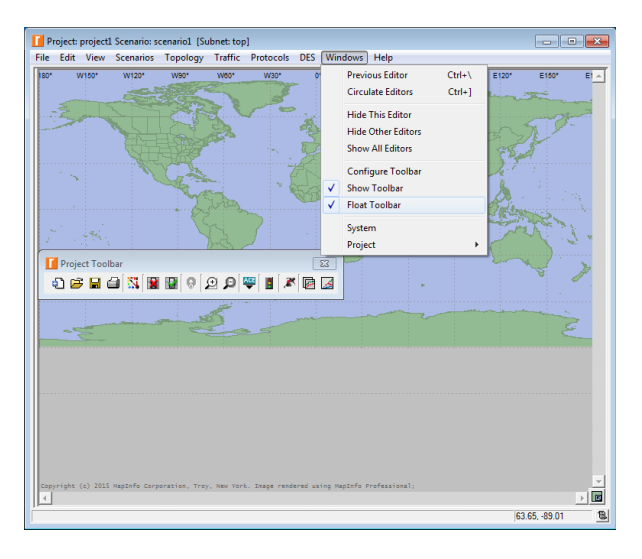

#### Close

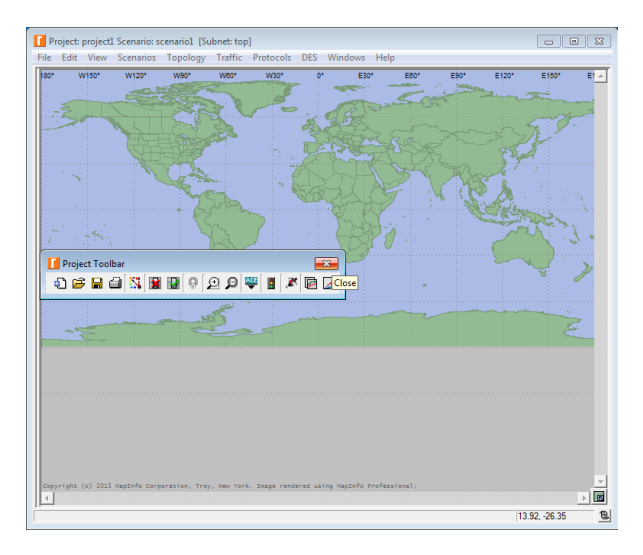

• And it's gone ③

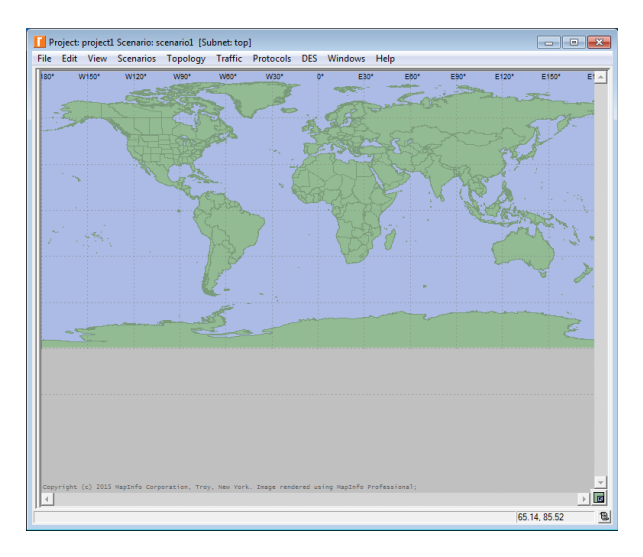

Roman Dunaytsev (SUT)

Lecture № 2 67 / 74

#### • Show Toolbar

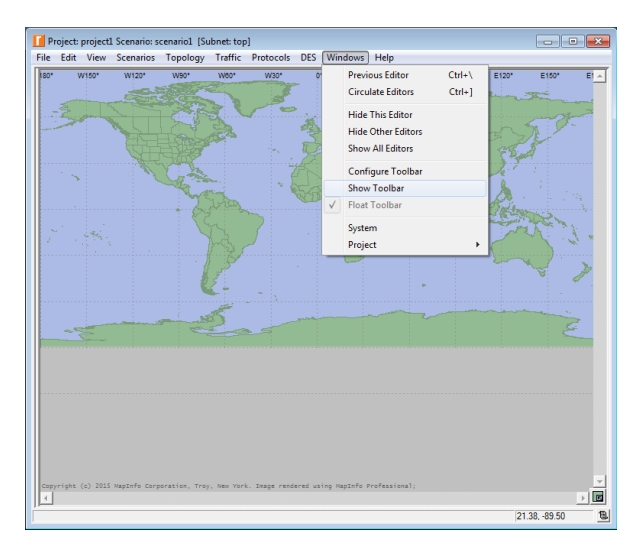

Roman Dunaytsev (SUT)

Lecture № 2 68 / 74

#### • And it's back ③

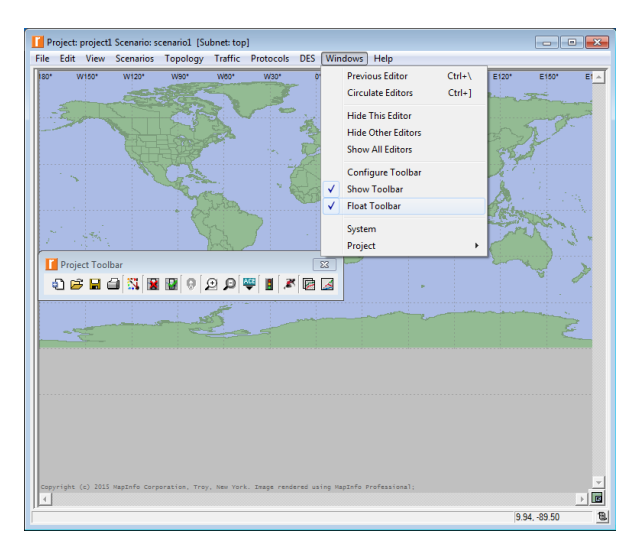

#### Done!

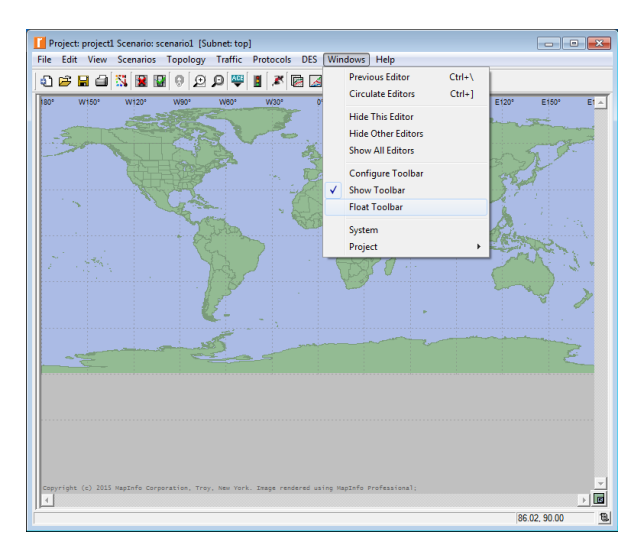

Roman Dunaytsev (SUT)

Lecture № 2 70 / 74

## Outline

#### Introduction

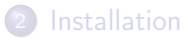

- 3 Preferences
- 4 'Save As...' trouble
- 5 Getting started
- 6 Toolbar trouble

#### Ø Bibliography

# Bibliography

• Unlike Modeler Academic Edition, Modeler includes detailed product documentation

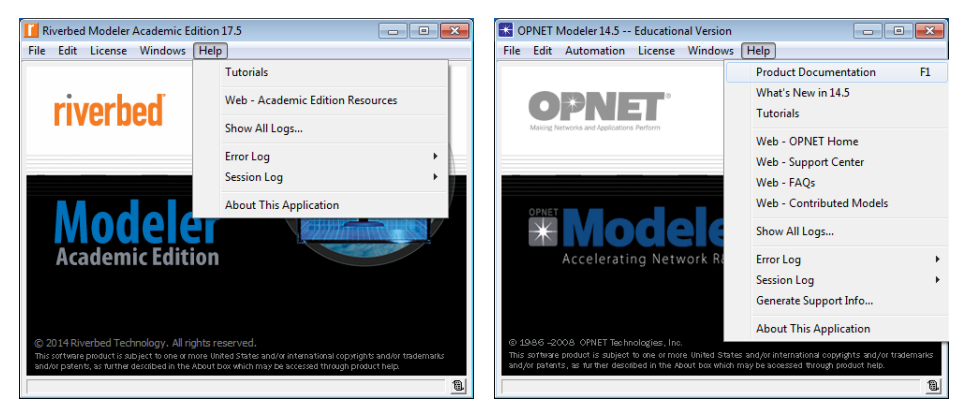
## Bibliography (cont'd)

## • OPNET/Riverbed documentation is stored as an HTML file

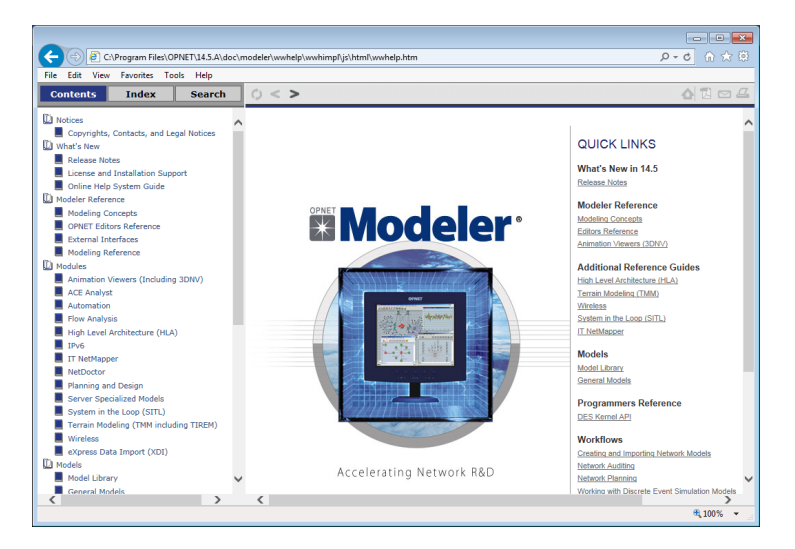

## Bibliography (cont'd)

- 📎 A. Sethi, V. Hnatyshin, 'The Practical OPNET User Guide for Computer Network Simulation', CRC Press, 2012
- 📎 Z. Lu, H. Yang, 'Unlocking the Power of OPNET Modeler', Cambridge Press, 2012

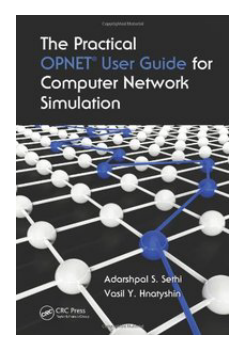

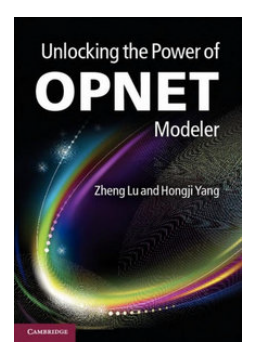